# ISCS 软件安装指南

### 目录

| 1. | 准备环境    |                                         |  |
|----|---------|-----------------------------------------|--|
|    | 1.1. 服务 | 器端环境                                    |  |
|    | 1.1.1.  | 系统要求                                    |  |
|    | 1.1.2.  | 硬件要求                                    |  |
|    | 1.2. 客户 | 端环境                                     |  |
| 2. | 安装      | ,,,,,,,,,,,,,,,,,,,,,,,,,,,,,,,,,,,,,,, |  |

#### 1. 准备环境

#### 1.1. 服务器端环境

#### 1.1.1. 系统要求

Windows Vista SP2、Windows 7 SP1、Windows 8、Windows 10、Windows 8.1Windows Server 2008 SP2、Windows Server 2008 R2 SP1、Windows Server 2012 和 Windows Server 2012 R2,建议 64 位系统;注:家庭版的不支持;

IIS 7.0 或以上,并选择 ASP.NET 及 ASP(可在一键安装时选择自动安装); 数据库 SQL Server 2005 或以上(可在一键安装时选择自动安装); .NET Framework 4.5 或以上(可在一键安装时选择自动安装); .AccessDatabaseEngine(导入导出时使用,可在一键安装时选择自动安装);

#### 1.1.2. 硬件要求

处理器: 2 GHz 或以上; RAM: 4GB 或以上; 磁盘空间: 20GB 或以上;

#### 1.2. 客户端环境

浏览器支持 Google Chrome、FireFox、IE9 或以上即可;

### 2. 安装

打开 ISCS Installer.exe 安装文件

| - ISCS 安装                                                      |                |           |                | ×  |
|----------------------------------------------------------------|----------------|-----------|----------------|----|
| <b>运行环境</b><br>选择将安装的运行环境。                                     |                |           |                |    |
| 名称<br>▼ IIS<br>▼ SQL Server 2008<br>▼ AccessDatabaseEngine_X64 | 需求             | 找到        | 操作<br>安装<br>安装 |    |
| zdfans.com出品 ————————————————————————————————————              | <u>&lt;上</u> 一 | ·步(B) 下一步 | (N)>           | 取消 |

#### 下一步

| ── ISCS 安装                                                                               |     |           |                | ×  |
|------------------------------------------------------------------------------------------|-----|-----------|----------------|----|
| <b>运行环境</b><br>选择将安装的运行环境。                                                               |     |           | 1              | 5  |
| 名称                                                                                       | 需求  | 找到        | 操作             |    |
| <ul> <li>✓ IIS</li> <li>✓ SQL Server 2008</li> <li>✓ AccessDatabaseEngine_X64</li> </ul> |     |           | 安装<br>安装<br>安装 |    |
| zdfans.com出品 ————————————————————————————————————                                        | <上- | -步(8) 下一步 | (N)>           | 取消 |

根据实际情况选择组件,组件说明如[1.1.1系统要求]中所述

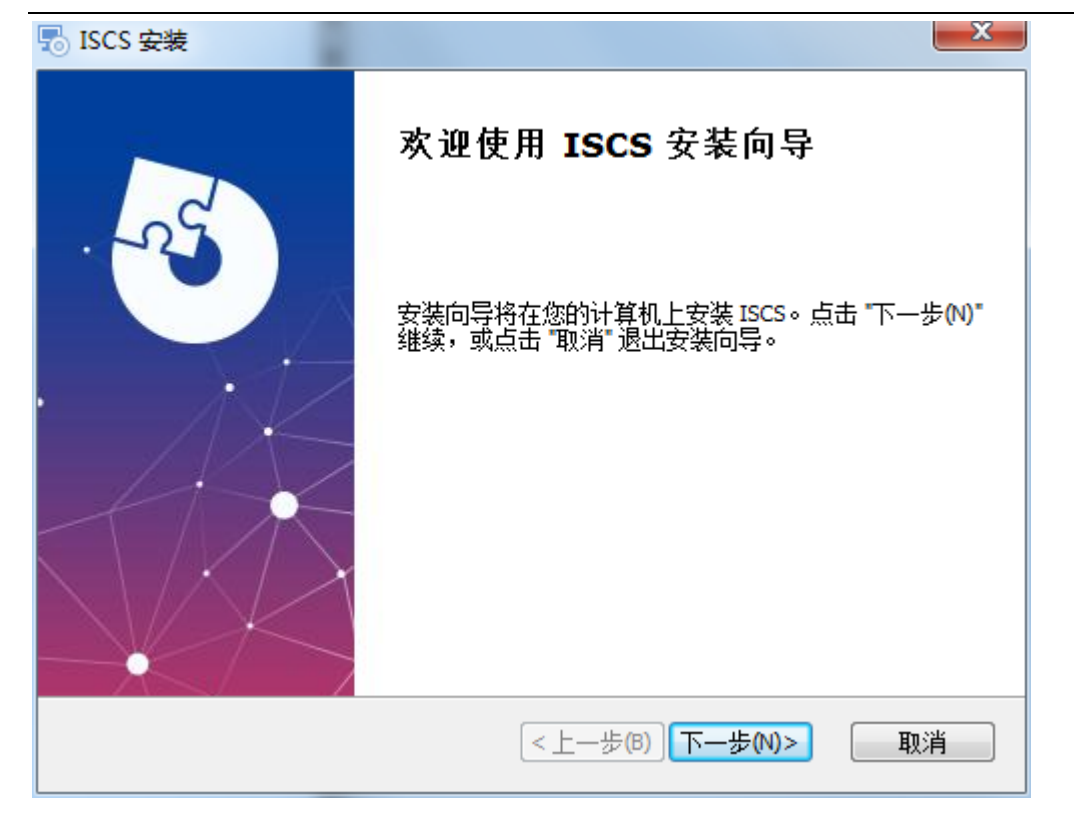

点击下一步

| no liscs 安装                                                      |                        |
|------------------------------------------------------------------|------------------------|
| <b>选择目标位置</b><br>您想将 ISCS 安装在什么地方 <b>?</b>                       | A SO                   |
| 安装程序将被安装到下列文件夹中,点击 "下一步(N)"继续,要<br>请在下面输入或点击 "浏览(O)" 按钮更改现有的文件夹。 | 选择不同的位置,               |
| 目标文件夹(F):<br>C:\Program Files (x86)\塞伯罗斯科技\ISCS\                 | 浏览(0)                  |
| < <u> 上─步(B)</u> 下─步(                                            | <mark>N)&gt; 取消</mark> |

选择安装的位置

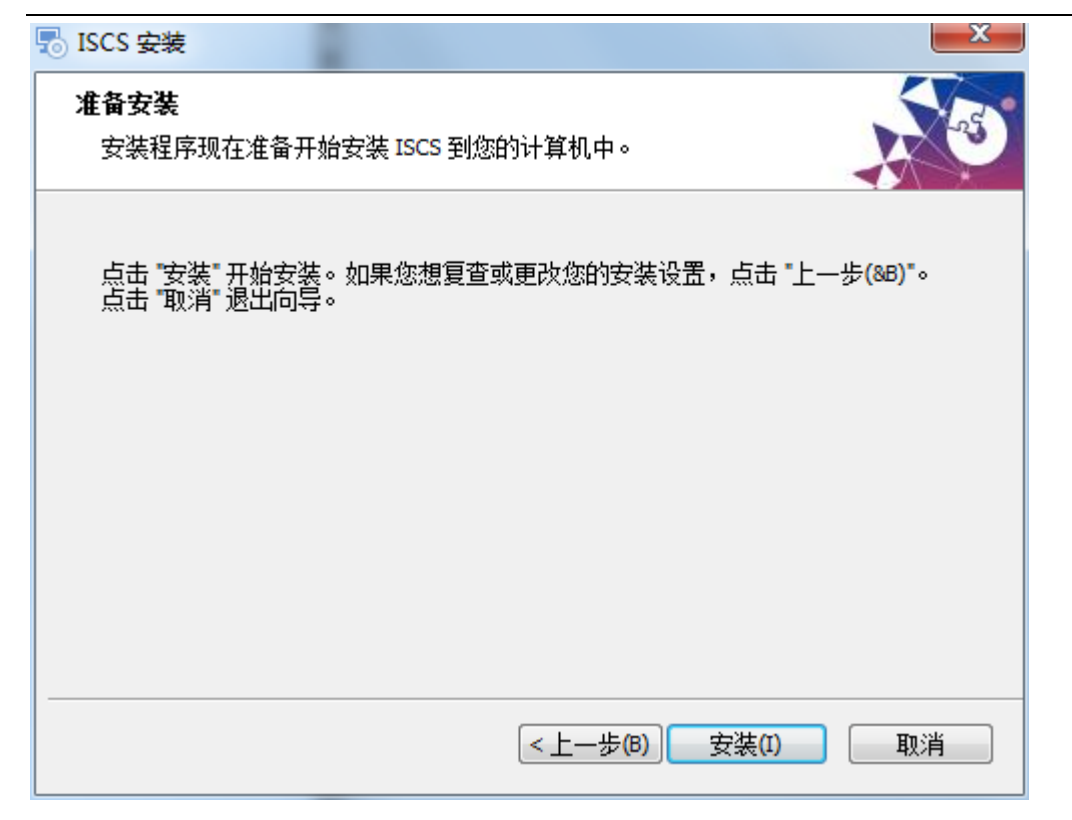

安装

| () iscs配置                | ×                                    |
|--------------------------|--------------------------------------|
| <b>SQL数据库</b><br>配置SQL连接 |                                      |
| 服务器:                     | BPPHP6YJLLSFNGX 🗸                    |
| 🔲 创建用户 (会改               | ፵₅ቋ <mark>密码)</mark> 第一次安装数据库请勾选创建用户 |
| 用户名:                     | 58                                   |
| 密码:                      | ******                               |
|                          | 连接成功 <b>!</b>                        |
| 测试连接                     | 确定                                   |

选择数据库服务器,如果是新安装数据库的用户,勾选创建用户;若是已存在数据库的用户,请输入数据库户名和密码,点击[确定]。

| SCS配置                         | x  |  |  |  |
|-------------------------------|----|--|--|--|
| SQL教据库<br>配置SQL连接             |    |  |  |  |
| 请稍后,正在执行≤q1脚本,这可能需要几分钟。       |    |  |  |  |
|                               |    |  |  |  |
| <ul> <li>● 中文 (繁体)</li> </ul> |    |  |  |  |
| ◎ 英文                          | 福定 |  |  |  |
|                               |    |  |  |  |

选择脚本字体

| () iSCS配置         |          | ×     |
|-------------------|----------|-------|
| SQL教据库<br>配置SQL连接 |          |       |
| 请稍后,正在执行sql脚本,这   | 可能需要几分钟。 |       |
|                   |          |       |
| ◎ 山文(简体)          |          | 执行成功: |
|                   |          |       |
| ◎ 中又(繁体)          |          |       |
| ◎ 英文              |          |       |
|                   | 上一步      | 确定    |

点击确定,完成向导

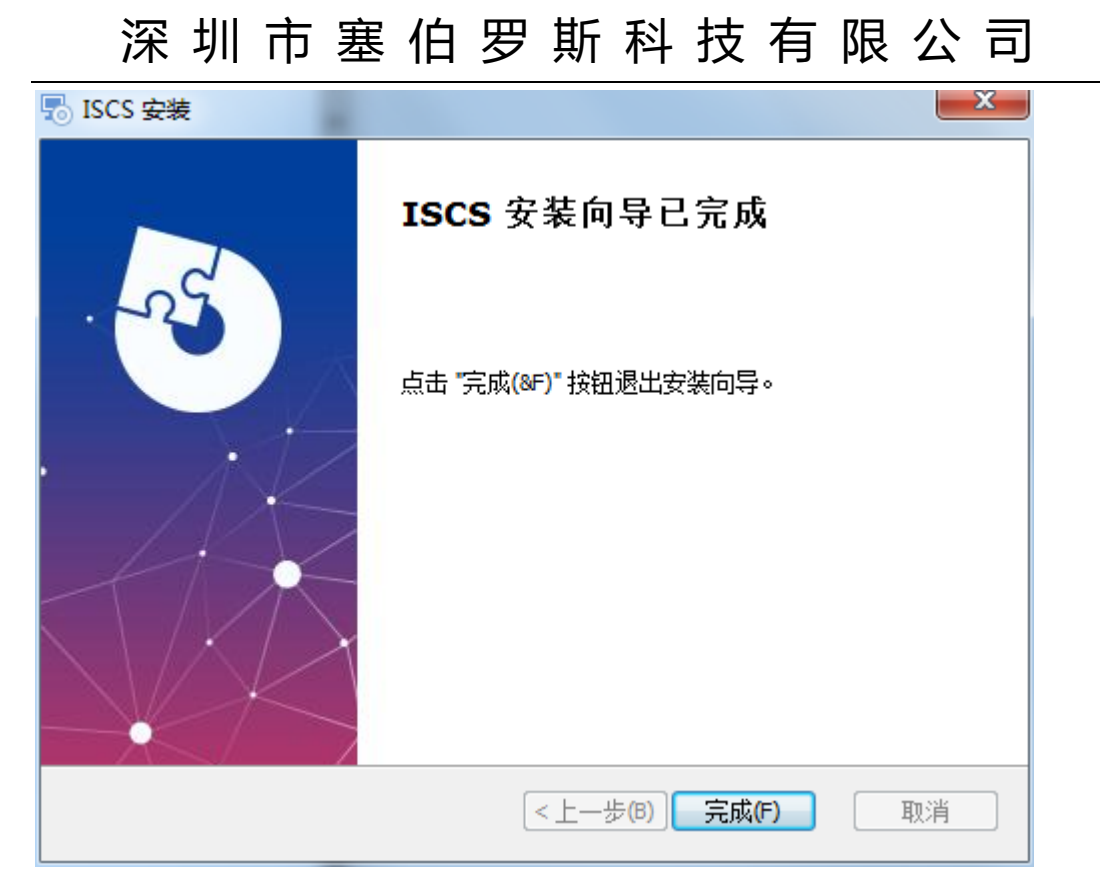

安装完后,点击桌面图标[ISCS]运行软件